## Instrukcja bootowania serwonapędów PSD1 z karty SD

## Opis problemu:

Jeżeli firmware wgrany do serwo wzmacniacza PSD1 został wykasowany lub uszkodzony (na przykład z powodu przerwania procedury aktualizacji firmware z komputera PC, nie jest możliwe nawiązanie komunikacji z PC PSD\_ServoManager oraz diody na portach RJ45 do komunikacji nie reagują na nawiązanie połączenia sieciowego) to jedyną możliwością jest uruchomienie firmware z karty SD i jednoczesne wgranie jeszcze raz do pamięci urządzenia

## Procedura:

 Sformatować kartę SD z systemem plików FAT32 (preferowana karta max 32 Gb). Sugerowane narzędzie do formatowania karty to SD Card Formatter (możliwość pobrania <u>https://www.sdcard.org/downloads/formatter/</u>). Domyślne narzędzie Windows nie zawsze wykonuję format w pełni poprawnie.

|                                                                                                    |                                                                                                    |                                                                                                    | ~                                                                                                    |                                                                                                    |                                                                                                    |
|----------------------------------------------------------------------------------------------------|----------------------------------------------------------------------------------------------------|----------------------------------------------------------------------------------------------------|----------------------------------------------------------------------------------------------------|----------------------------------------------------------------------------------------------------|----------------------------------------------------------------------------------------------------|
| D Card Formatter                                                                                   |                                                                                                    |                                                                                                    | x l                                                                                                    |                                                                                                    |                                                                                                    |
| Formatting<br>Volume inf<br>File system<br>Capacity: 2<br>Free space<br>Cluster size<br>Volume lab | y was successfully o<br>ormation:<br>: FAT32<br>9.80 GB (31 998 345<br>: 29.80 GB (31 998 3<br>: 32 kilobytes<br>pel:   | completed.<br>5 216 bytes)<br>312 448 bytes)                                                                                                    |                                                                                                    |                                                                                                    |                                                                                                    |
|                                                                                                    |                                                                                                    | ОК                                                                                                    |                                                                                                    |                                                                                                    |                                                                                                    |
|                                                                                                    | 5D Card Formatter<br>Formatting<br>Volume inf<br>File system<br>Capacity: 2<br>Free space<br>Cluster size<br>Volume lab | 5D Card Formatter<br>Formatting was successfully of<br>Volume information:<br>File system: FAT32<br>Capacity: 29.80 GB (31 998 34!<br>Free space: 29.80 GB (31 998 3<br>Cluster size: 32 kilobytes<br>Volume label: | SD Card Formatter Formatting was successfully completed. Volume information: File system: FAT32 Capacity: 29.80 GB (31 998 345 216 bytes) Free space: 29.80 GB (31 998 312 448 bytes) Cluster size: 32 kilobytes Volume label: OK | SD Card Formatter  Formatting was successfully completed.  Volume information: File system: FAT32 Capacity: 29.80 GB (31 998 345 216 bytes) Free space: 29.80 GB (31 998 312 448 bytes) Cluster size: 32 kilobytes Volume label:  OK | SD Card Formatter  Formatting was successfully completed.  Volume information: File system: FAT32 Capacity: 29.80 GB (31 998 345 216 bytes) Free space: 29.80 GB (31 998 312 448 bytes) Cluster size: 32 kilobytes Volume label:  OK |

Rozpakować folder PSD1FWP\_V01\_10\_03\_C3043\_ToBuildSdCard.zip oraz jego zawartość skopiować na wcześniej sformatowaną kartę SD.
 Bootowalna paczka jest dostępna na życzenie w SJ Automation S.C., kontakt:
 <u>biuro@sjautomation.com.pl</u>

| SI > Ten komputer > SDHC (D:) |              |                  |          |          |
|-------------------------------|--------------|------------------|----------|----------|
|                               | Nazwa        | Data modyfikacji | Тур      | Rozmiar  |
|                               | 🗋 boot.bin   | 27.08.2020 12:53 | Plik BIN | 60 KB    |
|                               | P1C01000.bin | 06.12.2019 15:31 | Plik BIN | 80 KB    |
|                               | P1C02000.bin | 06.12.2019 15:31 | Plik BIN | 80 KB    |
| k                             | P1F01013.bin | 04.02.2019 08:55 | Plik BIN | 1 818 KB |
| k                             | P1F01023.bin | 08.02.2019 14:32 | Plik BIN | 1 818 KB |
| k                             | P1F01111.bin | 16.11.2015 13:41 | Plik BIN | 1 818 KB |
| k                             | P1F01112.bin | 16.11.2015 13:18 | Plik BIN | 1 164 KB |
| k                             | P1F01114.bin | 22.05.2019 15:14 | Plik BIN | 1 164 KB |
|                               | P1F01121.bin | 11.11.2015 12:35 | Plik BIN | 1 818 KB |
|                               | P1F01123.bin | 08.02.2019 11:37 | Plik BIN | 1 818 KB |
|                               | P1F02013.bin | 11.02.2019 12:54 | Plik BIN | 1 818 KB |
| -                             | P1F02023.bin | 11.02.2019 14:07 | Plik BIN | 1 818 KB |
|                               | P1F02111.bin | 03.10.2016 17:06 | Plik BIN | 1 818 KB |
|                               | P1F02113.bin | 25.07.2017 16:40 | Plik BIN | 1 818 KB |
|                               | P1F02121.bin | 29.09.2016 16:16 | Plik BIN | 1 818 KB |
|                               | P1F02123.bin | 01.03.2019 10:26 | Plik BIN | 1 818 KB |
|                               | P1F04013.bin | 23.03.2020 16:25 | Plik BIN | 1 818 KB |
|                               | P1F04014.bin | 23.03.2020 14:49 | Plik BIN | 1 164 KB |
|                               | P1H00000.bin | 01.07.2020 18:22 | Plik BIN | 3 КВ     |
|                               | P1I01000.bin | 13.01.2020 16:18 | Plik BIN | 251 KB   |
|                               | P1102000.bin | 18.07.2017 13:41 | Plik BIN | 1 243 KB |

UWAGA! Na karcie ma znaleźć się tylko zawartość paczki zip bez folderów.

• Wyłączyć zasilanie główne oraz 24 VDC serwonapędu PSD.

• Włożyć przygotowaną kartę SD do gniazda na urządzeniu

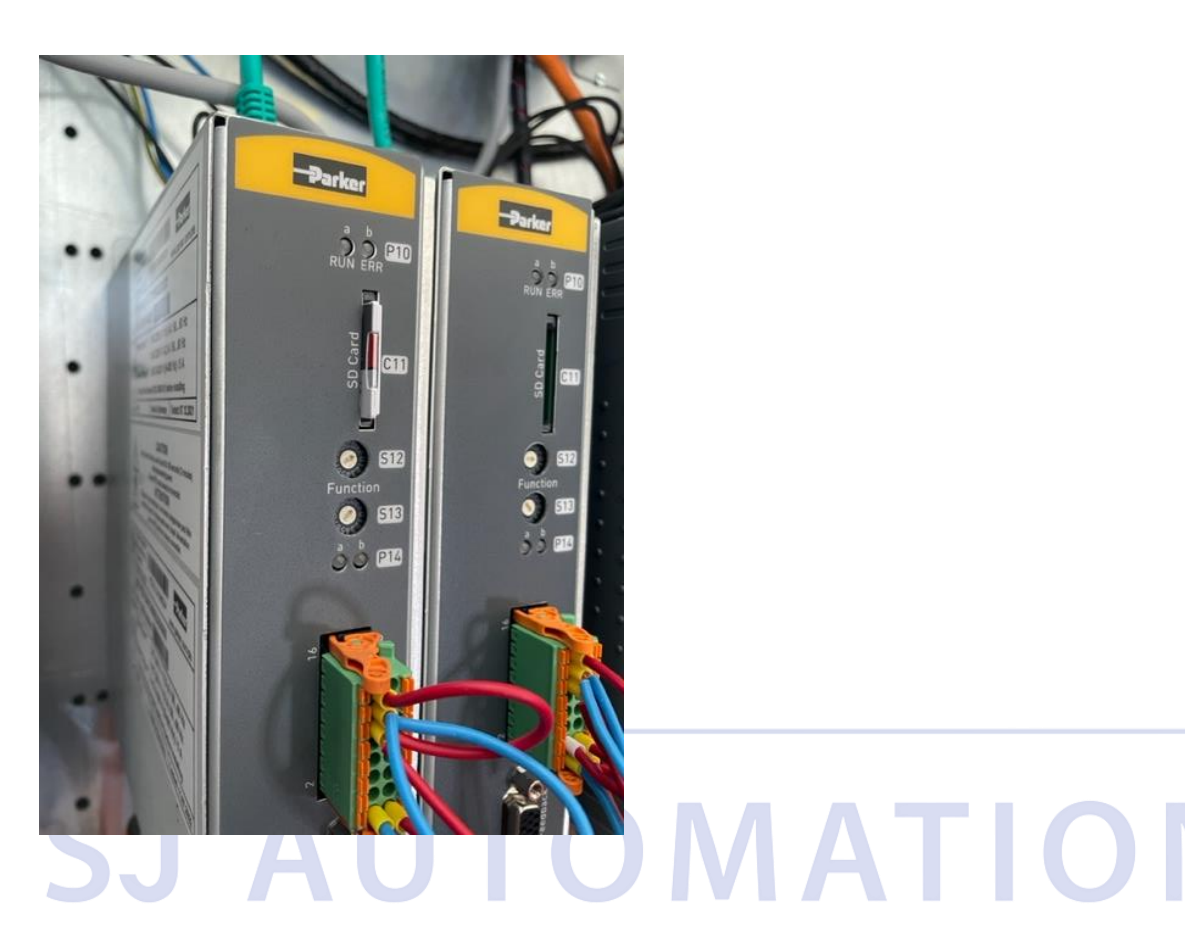

- Na potencjometrach obrotowych (switche S12 oraz S13) ustawić odpowiednio:
- → 0xFE (S12=F, S13=E) → Serwo PSD zostanie zbootowane z domyślnymi ustawieniami adresu IP i maski podsieci, 192.168.10.2, 255.255.0.0 (złącze PC X60)
- → 0xFF (S12=F, S13=F) → Serwo PSD zostanie zbootowane z adresem IP ustawionym poprzednio przez użytkownika i zachowanym w parametrze 0x2500.4.
- Włączyć zasilanie 24VDC

Obecnie system powinien zacząć się bootować z karty SD. Po chwili powinna być już możliwość połączenia serwo napędu PSD komputerem PC (PSD\_Servomanager). Należy wykonać sekwencję wgrania odpowiedniej wersji firmwware'u z PSD ServoManager (Device → Device Functions).

Firmware do wgrania z PSD ServoManager można pobrać ze strony

https://www.parker.com/content/dam/Parker-com/Literature/Electromechanical-Europe/Downloads/PSD\_support\_page.pdf

|    |    |      |         |            | -          |           | ×               |
|----|----|------|---------|------------|------------|-----------|-----------------|
|    |    |      |         |            |            |           | Help ?          |
|    |    |      |         |            |            |           |                 |
|    |    |      |         |            |            |           |                 |
|    |    |      |         |            | 4          | PSD i     | net scan        |
|    |    |      |         |            |            |           |                 |
|    |    |      |         |            |            |           |                 |
|    |    |      |         |            |            |           |                 |
|    |    |      |         |            |            |           |                 |
|    |    |      |         |            | Up         | load erro | or history      |
|    |    | <br> |         |            | <u>S</u>   | how erro  | or history      |
|    |    |      |         |            |            |           |                 |
|    |    | <br> |         |            | Delete f   | ieldbus   | mapping         |
|    |    |      |         |            |            |           |                 |
|    |    | <br> |         |            | Clone      | drive to  | SD-Card         |
|    |    |      |         |            |            |           |                 |
|    |    |      |         | Downloa    | d PSD fir  | mware p   | backage         |
|    |    |      | Reset F | PSD Confid | guration f | to defau  | <u>t values</u> |
|    |    |      |         |            |            |           |                 |
|    |    |      |         |            |            |           |                 |
|    |    |      |         |            |            |           |                 |
|    |    |      |         |            |            |           |                 |
|    |    |      |         |            |            |           |                 |
|    |    |      |         |            |            |           |                 |
|    |    |      |         |            |            |           |                 |
| JJ | AU |      | A       |            |            |           |                 |

• Wgrać nową konfigurację serwo napędu lub backup urządzenia.

www.sjautomation.com.pl

biuro@sjautomation.com.pl

Parker Hannifin Certified Distributor Polska

UWAGA!!

INSTRUKCJA JEST DO WYKRZYSTANIA NA WŁASNĄ ODPOWIEDZIALNOŚĆ